# 中京大学附属中京高等学校 2025 年度入試 ネット出願の手引き

※在籍中学校の先生の許可をもらったら、この手引きを見ながら出願を進めてください。

- ・ネット登録期間は24時間手続きができます。
- ・パソコン、タブレット PC、スマートフォンから出願手続きができます。
- ・ネット出願システムの操作に関するご質問は、24 時間対応のコールセンターがサポートします。出願 サイト画面下部に記載されている「お問合せ先」からお問合せください。

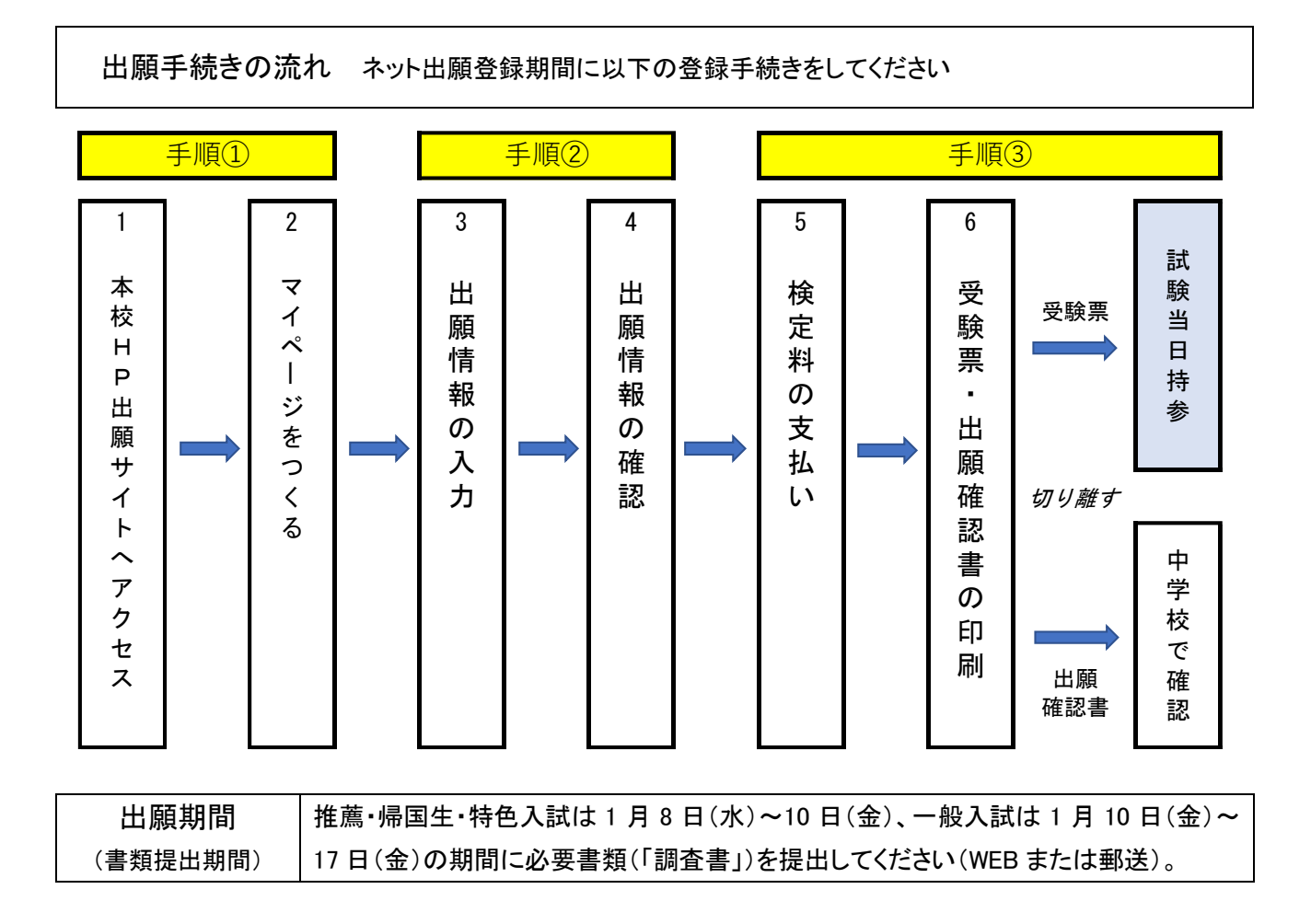

# O. 準備

- ご家庭のパソコン、タブレット PC またはスマートフォンをインターネットに接続する。
   ※受験票の印刷が必要になります。ご家庭にプリンターがない場合は、お近くのコンビニのマルチコピー 機で印刷することもできます。
- メールアドレスを取得する。
   メールアドレスをお持ちでない場合は、YahooメールやGmailのアドレスを取得してください。
   メールアドレスの取得は無料です。※メールアドレスの取得方法については8ページ参照。

### 1. 本校の出願サイトにアクセスしてマイページをつくる

 本校ホームページにアクセスし、トップページ内の「ネット出願」のバナーをクリックしてネット出願の 説明ページに進み、「Net 出願サイトはこちら」をクリックすると本校の出願サイトにアクセスできます。

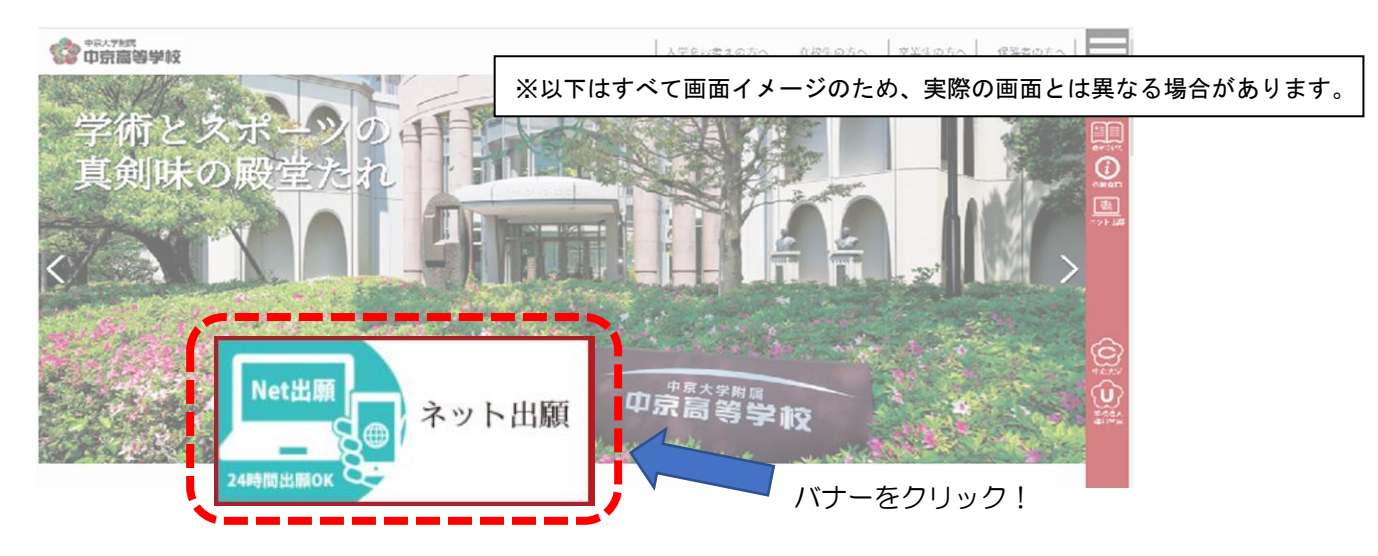

② 出願サイトのトップページの「はじめての方はこちら」から、メールアドレスを登録してください。
 ※オープンスクール申込時に I D登録をした方はこの作業は必要ありませんので、④へ進んでください。
 ※メールアドレスがない方は取得して下さい(取得方法については 8ページ参照)。

| 【はじめて手続される方へ】<br>・ ユーザID(メールアドレス)をはじめて登録される方は、下のボタン<br>をクリックしてください。<br>・ miraicompassサイトでmcID(共通ID)として登録された方は、ログ<br>インにお進みください。<br>はじめての方はこちら                                            | 学校からのお知らせ<br>学校からのお知らせはありません<br>システムに関するお知らせ |
|----------------------------------------------------------------------------------------------------|----------------------------------------------|
| <ul> <li>【ユーザID登録がお済みの方へ】</li> <li>●登録済みのユーザID (メールアドレス)、パスワードを入力のうえ、<br/>「ログイン」をクリックしてください。</li> <li>・メールアドレスの変更を希望される場合は、ログイン後、「メールアド<br/>レス変更」より変更してください。</li> <li>メールアドレス</li> </ul> |                                              |
| email                                                                                                    |                                              |
| パスワード 🗌 バスワードの伏字解除                                                                                                    |                                              |

③ 登録したアドレスに自動返信されたメールの【確認コード(数字6桁)】を確認し、【志願者氏名(カナ)】・ 【パスワード(半角英数8文字から16文字迄)】を入力して登録すると、あなただけのマイページが作成されます。「ログインへ」をクリックすると出願トップページに戻ります。

※共通 I Dとして登録した方は、*miraicompass*の出願システムを利用する他校の出願をする際にも、同じ メールアドレスでネット出願が可能です(その際は I D登録作業なしでログインできます)。

 ④ 出願トップページ(最初のページ)から、登録したメールアドレスとパスワードを入力してログインし、 マイページに進んでください。

### 2. 出願情報を入力し、入力内容を確認する

① マイページから「新規申込手続きへ」をクリックして、Step1入試区分選択へ進み、あなたが受験する試験区分を選択してください。

| <b>企会</b> 中京大学附属<br>中京高等学校 |                        | マイページ   | ユーザ情報変更 | 志願者追加 | イベント申込履歴 | ログアウト<br>ヨウ ケンジ さん |
|----------------------------|------------------------|---------|---------|-------|----------|--------------------|
| 入試区分選択 出願情報入力 試験選          | 訳 お支払い方法の入力            | 出願情報の確認 | 送信完了    |       |          |                    |
| Step1 入試区分選択               |                        |         |         |       |          |                    |
|                            |                        |         |         |       |          |                    |
| 入試区分選択                     |                        |         |         |       |          |                    |
| 入試区分                       | 選んでください<br>推薦入学試験(由込期間 |         |         |       |          |                    |
|                            | 一般入学試験(中込期間            |         |         |       |          |                    |
|                            |                        | 戻る次へ    |         |       |          |                    |

② 次に Step2 志願者情報・保護者情報を入力してください。

※保護者情報の住所欄は、志願者の住所と同じ場合、入力する必要はありません(空欄のままで結構です)。※外字の取り扱いについて、氏名に入力できない漢字が含まれている場合は、「外字有無」の項目を「あり」にしたうえで、常用・当用漢字で氏名を入力してください。本校への入学手続き時にあらためて外字登録をして正式な文字表記に訂正します。

| Step2 出願情報入力 |      |           |     |       |        |
|--------------|------|-----------|-----|-------|--------|
| 志願者情報入力      |      |           |     |       |        |
| 志願者氏名(漢字) 必須 | 姓:   | 例)未来      | 名:  | 例)翼   | (全角)   |
| 志願者氏名(カナ) 👧  | セイ : | 例)ミライ     | メイ: | 例)ツバサ | (全角力ナ) |
| 性別 必須        | 〇男   | 〇 女       |     |       |        |
| 生年月日 必須      | 年    | > 月 、 日 、 |     |       |        |

③ 次に Step3 試験選択に進み、試験日・志望するコース・受験方式を選択してください。選択に間違いがなければ、検索された試験の「≫ 選択」をクリックしてください(出願に関する入力はこれで終了です)。

| tep3 試験選択           |                   |              |       |            |
|---------------------|-------------------|--------------|-------|------------|
|                     |                   |              |       |            |
| 試験検索                |                   |              |       |            |
| 出願する試験を検索し、画面中段の選択ボ | タンを押してください。       |              |       |            |
| 入試区分                | 一般入学試験            |              |       |            |
| 試験日                 | 月日                | ~            |       |            |
| 志望コース               | 特進コース(進学コースへの転コース | ∠ ✓          |       |            |
| 検索された試験             |                   |              |       |            |
| 入試区分                | 試験名               | 試験E          | 3     | 選択         |
| 一般入学試験              | 一般入試 特進コース志望 (転日  | コース受験希望) 月 目 | 08:30 | <b>送</b> 択 |
|                     |                   |              |       | <b>\</b> . |

 ④ ここでいったん、入力に誤りがないか申込内容の確認をしてください。また、申込内容確認書を印刷し、 紙面で申込内容を確認することもできます。内容の確認をするため、画面下の「保存して中断する」をクリ ックして申込情報を一時保存し、「マイページへ」をクリックしてマイページに戻ります。
 ※検定料支払い後は訂正や変更ができませんので、支払い前に必ず確認をしてください。
 ※一時保存後は、「ログアウト」をクリックして画面を閉じても入力内容は保存されています。

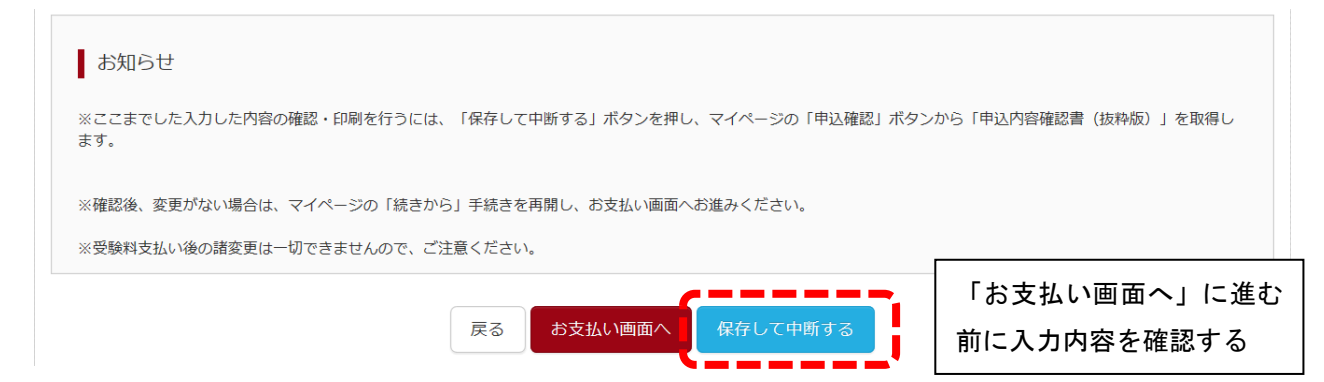

⑤ マイページの「**申込確認**」をクリックして申込内容確認の画面を開き、入力した内容に誤りがないか確認 してください。内容を訂正する場合は、「**戻る**」をクリックしてマイページに戻り、「**続きから**」をクリック すると入力内容を訂正できます。

| チュウキョ     | ウ ケンジ さん | っのマイペー | ジ    |      |      |           |     |
|-----------|----------|--------|------|------|------|-----------|-----|
| 申込履歴      |          |        |      |      |      |           |     |
| 申込番号      | 入試区分     | 申込日    | 支払方法 | 入金情報 |      |           | 受験票 |
| 182000004 | 一般入学試験   | 一時保存   | -    | -    | 申込確認 | 続きからましたセル | -   |

⑥ また、画面下の「**申込内容確認書**」をクリックすると申込内容確認書を印刷することができます。

|             | 申込内容確認書               |             |       |
|-------------|-----------------------|-------------|-------|
| 中京大学附属中京高等学 | •校                    | 注意:出願申込番号は本 | 校の処理上 |
| 出願申込番号      | 212000006             | の番号で、受験番号では | ありません |
| 入金状況        | -                     |             |       |
| 試験日         | 試験名                   |             |       |
| 2月4日(木)     | 一般入試 特進コース志望 (転コース受験者 | 希望)         |       |
| 志願者氏名(漢字)   | 中京 健児                 |             |       |
| 志願者氏名(カナ)   | チュウキョウ ケンジ            |             |       |
| 外字有無        | なし                    |             |       |
| 性別          | 男                     |             |       |
| 生年月日        | 200 年5月17日            |             |       |
| 郵便番号        | 4668525               |             |       |
| 都道府県        | 愛知県                   |             |       |
| 市区町村        | 名古屋市昭和区               |             |       |
| 町名・番地       | 川名山町122               |             |       |
| 建物名・部屋番号    |                       |             |       |
| 電話番号        | 052-761-5311          |             |       |

⑦ 入力内容に誤りがないことを確認できたら、マイページから検定料の支払いに進みます。

### 3. 検定料を支払い、受験票・出願確認書を印刷する

- マイページにログインしたあと「続きから」をクリックし、出願情報入力画面(ここでは入力する必要は ありません)から試験選択画面へと進み、画面下「お支払画面へ」をクリックしてください。
- ② **Step4** お支払い方法の入力の画面で、保護者の責任のもと、検定料の支払い方法を選択して「確認画面へ」 をクリックしてください(支払い方法の詳細については7ページ参照)。

※お支払い金額は入学検定料14,000円+決済事務手数料となります。

| Step4 お支払                   | い方法の入力                    |                      |       |                  |
|-----------------------------|---------------------------|----------------------|-------|------------------|
| 試験名・試験                      | 日                         |                      |       |                  |
| 入試区分                        | 試験名                       |                      |       | 試験日              |
| 一般入学試験                      | 一般入試特進コース志望               | (転コース受験希望)           |       | 月日 08:30         |
|                             |                           |                      |       | 受験料・検定料 ¥14,000- |
| お支払い方法の<br>※お支払い方法によ        | ひ選択<br>5り事務手数料が異なりますので、事績 | 8手数料を確認しお手続きしてく<br>- | ださい。  |                  |
| <ul> <li>クレジットカ-</li> </ul> | -  "                      |                      |       | [事務手数料 ¥440-]    |
| 0 コンビニエンス                   | スストア                      |                      |       |                  |
| ○ ペイジー・金融                   | 融機関ATM (現金)               |                      |       |                  |
| ご利用可能な金融機                   | 関ATMについて                  |                      |       |                  |
| ○ ペイジー・金融                   | 融機関ATM(カード・通帳)            |                      |       |                  |
| ご利用可能な金融機                   | 関ATMについて                  |                      |       |                  |
| 0ペイジー (ネ)                   | ットバンキング)                  |                      |       |                  |
| <b>`</b>                    |                           |                      |       |                  |
|                             |                           | 戻る                   | 確認画面へ |                  |

③ Step5 出願情報の確認の画面で、最後にもう一度、支払い方法および出願情報の確認をし、画面下の項目 すべてにチェックを入れたら、「上記内容で申し込む」をクリックしてください。

a.

|                   |                       | (例)クレジットカードを選択した場合の画面                   |
|-------------------|-----------------------|-----------------------------------------|
| 試験名・受験料・お支払い方法の確認 |                       |                                         |
| 試験名 ・試験日          | 一般入試 特進コース志望          | (転コース受験希望) 月日 08:30~                    |
| 受験料・検定料           | 14,000円               |                                         |
| 事務手数料             | 440円                  |                                         |
| 合計                | 14,440円               |                                         |
| お支払い方法            | クレジットカード              |                                         |
|                   | クレジットカード種類            | 遥んでください 🗸                               |
|                   | クレジットカード番号            | (11/45,85%)                             |
|                   | <u> ダミー番号(テスト環境用)</u> | (+#9877)                                |
|                   | セキュリティコード             | (半舟数字)                                  |
|                   | セキュリティコードとは           | ( ( ( ( ( ( ( ( ( ( ( ( ) ) ) ) ) ) ) ) |
|                   | 有効期限                  |                                         |

| 志願者情報                              |                                                                                                    |
|------------------------------------|----------------------------------------------------------------------------------------------------|
| ✓ 志願者氏名(漢字)、性別は志願者本人の氏名、性別ですか      |                                                                                                    |
| 中京 健児 (男)                          |                                                                                                    |
| ✓ 生年月日 は志願者本人の生年月日ですか              |                                                                                                    |
| 200 年05月17日                        |                                                                                                    |
| ✓ 住所は全て入力されていますか(入力可能文字数を超える場合を除く) | i de la companya de la companya de la companya de la companya de la companya de la companya de la companya de l |
| 愛知県 名古屋市昭和区 川名山町122                |                                                                                                    |
| ✔ その他申込内容に誤りはありませんか                |                                                                                                    |
| 戻る                                 | 上記内容で申込む                                                                                                    |

④ Step6 送信完了の画面で出願申込の受付がされたことを確認してください。検定料の支払いが完了したら、 再度マイページへアクセスして、受験票・出願確認書の印刷へ進みます。

※クレジットカード支払いの方は即時決済となります。コンビニエンスストア支払いの方は表示された 「払込番号」を控えて、コンビニエンスストアでの支払いをして下さい(詳細は7ページ参照)。

| Step6 送信完了 (受験料・検定料をお支払いください)               |
|---------------------------------------------|
|                                             |
| 学校からのお知らせ                                   |
| ◇クレジットカードによって決済が済んだ方以外は、出願期間内に受験料を納入してください。 |
| ◇受験料納入後、マイページより入学志願書・受験票を印刷してください。          |
| ◇出願確認書は、受験票と切り離して、中学校の先生に提出してください。          |
| ◇受験票は、試験当日必ずお持ちください。                        |
|                                             |

- ⑤ 支払い完了後すぐに<u>受験票・出願確認書</u>が印刷できるようになります。マイページの右側「受験票」をク リックし、受験票をダウンロードして受験票・出願確認書をプリンターでA4白色用紙で横向きに印刷して
- ください(プリンターの印刷設定が「横向き」になっているか必ず確認してから印刷して下さい)。
  - ※検定料支払い後は、マイページから入力内容の変更をすることはできません。万一、入力内容に不備が あった場合は、中学校を通じて本校まで早急にご連絡ください。

| チュウキョ                                                | う ケンジ さん                                                        | のマイペー                            | ジ                                                       |                           |            |
|------------------------------------------------------|-----------------------------------------------------------------|----------------------------------|---------------------------------------------------------|---------------------------|------------|
| 申込履歴                                                 |                                                                 |                                  |                                                         |                           |            |
| 申込番号                                                 | 入試区分                                                            | 申込日                              | 支払方法                                                    | 入金情報                      | 受験票        |
| 182000005                                            | 一般入学試験                                                          | 月:日                              | クレジットカード                                                | 決済完了(月日)                  | 申込確認 - 受験票 |
| 受験票PDFをダウ<br>ブラウザ上でPDF<br>PDFを保存した後<br>AdobeReaderをz | マンロードします。<br>を開き印刷を行うと、<br>は、AdobeReaderを<br>お持ちでない方は以下<br>sder | 罫線が消えたり。<br>利用して表示・印<br>リンクよりダウン | . レイアウトが崩れる場合;<br>- 刷を行ってください。<br>- ロードし、インストールし<br>「受験 | があります。<br>してください。<br>栗」表示 |            |

⑥ 印刷した 受験票・出願確認書をハサミで切り離し、出願確認書は中学校に提出して確認を受け、 受験票は受験生本人が大切に保管し、試験当日持参してください。以上でネット出願登録は完了です。

# 検定料の支払い方法

#### 下記の①~③のいずれかの方法でお支払い下さい。

\*出願登録の Step4 お支払い方法の入力の画面で、検定料の支払い方法を選択してください。

\*各支払いには手数料がかかりますので、あらかじめご了承下さい。お支払い方法により手数料が異なり ますので、必ずご確認のうえお申込みください。

(お支払金額は、検定料14,000円+決済事務手数料となります)

\*支払方法を確定して申込んだ後は、入力内容をネット上で訂正することはできませんので、十分に確認を してから検定料をお支払いください。

#### ①クレジットカードでの決済

出願登録画面でクレジットカード番号など必要な情報を入力し、オンラインで決済完了できます。

〈ご利用いただけるクレジットカード〉

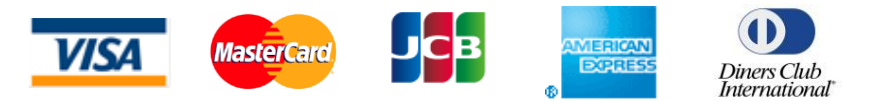

#### ②コンビニでの支払い

出願登録画面に表示される「払込番号」を控え、期限内に選択したコンビニのレジにてお支払い下さい。

セブンイレブン

レジで直接「払込番号」を提示してお支払いください。

ローソン/ファミリーマート/ミニストップ

店頭端末を操作(払込番号を入力)し、レジでお支払いください。

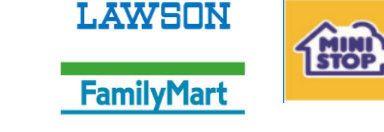

#### ③ペイジー(Pay-easy)対応金融機関での支払い

ペイジー対応金融機関については、ペイジー対応のATMから、またはインターネットバンキングから お支払いができます。ペイジー操作方法の詳細についてはペイジーに関するサイト(www.payeasy.jp)をご覧ください。

〈主なペイジー対応金融機関〉

ゆうちょ銀行 三菱UFJ銀行 みずほ銀行 三井住友銀行 りそな銀行 など

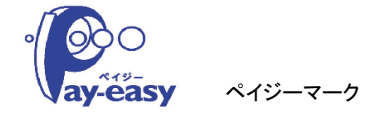

# スマートフォン・タブレットPCから印刷する方法

### 1. 家庭用プリンターで印刷する

Wi-Fi接続や通信でのデータ送信が可能な場合、お持ちのプリンターで印刷できます。 設定方法については、プリンターの取扱説明書をご確認ください。

### 2. コンビニエンスストアで印刷する

「受験票・出願確認書」・「申込内容確認書」のダウンロードページで「コンビニエンスストアでプリントする方はこちら」のボタンをクリックして手続きを進め、予約した番号を使って有効期限が切れる前 にコンビニのマルチコピー機で印刷してください。

## メールアドレスの取得方法

### Gmail アドレスの取得を例として説明します。

- ① インターネットに接続し、Yahoo! や Google などで、「Gmail」と入力して検索します。
- ②「Google アカウントの作成 Google Accounts」をクリックします。
- ③以下の画面で、任意のアドレスとパスワードほか、必要な項目を入力します。

Google アカウントの作成

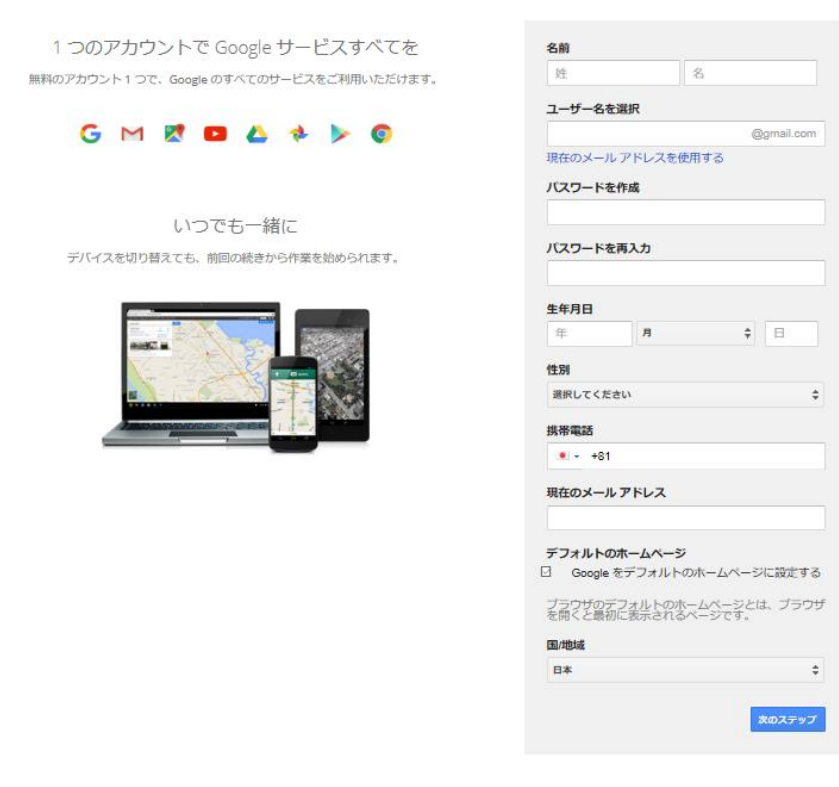

④ メールアドレスが作成できたら、「Gmail に移動」ボタンをクリックしてメールを開始します。

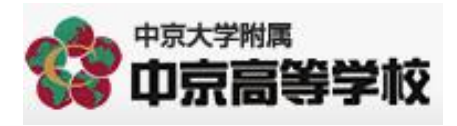